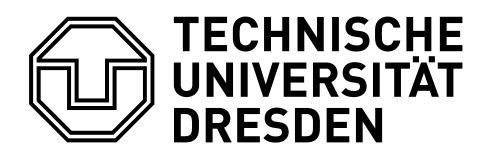

Bereich Mathematik und Naturwissenschaften Studienbüro

## Handout – An- und Abmeldung von Prüfungsleistungen

Liebe Studierende,

nachfolgend erhalten Sie eine Anleitung zur Anmeldung (und Abmeldung) von Prüfungsleistungen Ihres gewählten Studienganges.

## > Anmeldung von Prüfungsleistungen

Bitte beachten Sie, dass eine Anmeldung von Prüfungsleistungen nur möglich ist, wenn Sie im entsprechenden Modul angemeldet sind. Sollten Sie noch nicht angemeldet sein, melden Sie sich zunächst im jeweiligen Modul an. Zudem ist zu beachten, dass die Anmeldung von Prüfungsleistungen nur im angegebenen Zeitraum vorgenommen werden kann. Einen Überblick über die für das jeweilige Semester geltenden Anmeldefristen und Phasen erhalten Sie auf der **selma** Seite <u>des Studienbüros</u>. (Den Stand Ihrer Modulanmeldungen finden Sie unter Studium, Module I Prüfungen I Lehrveranstaltungen, Module bzw. Aktuelle Anmeldungen.)

Zur Anmeldung der Prüfungsleistungen gelangen Sie über die linke Seitenspalte **"Studium"**, dann über **"Anmeldung"** und **"Prüfungen"**.

Es öffnet sich eine Seite mit der Studienstruktur Ihres gewählten Studienganges.

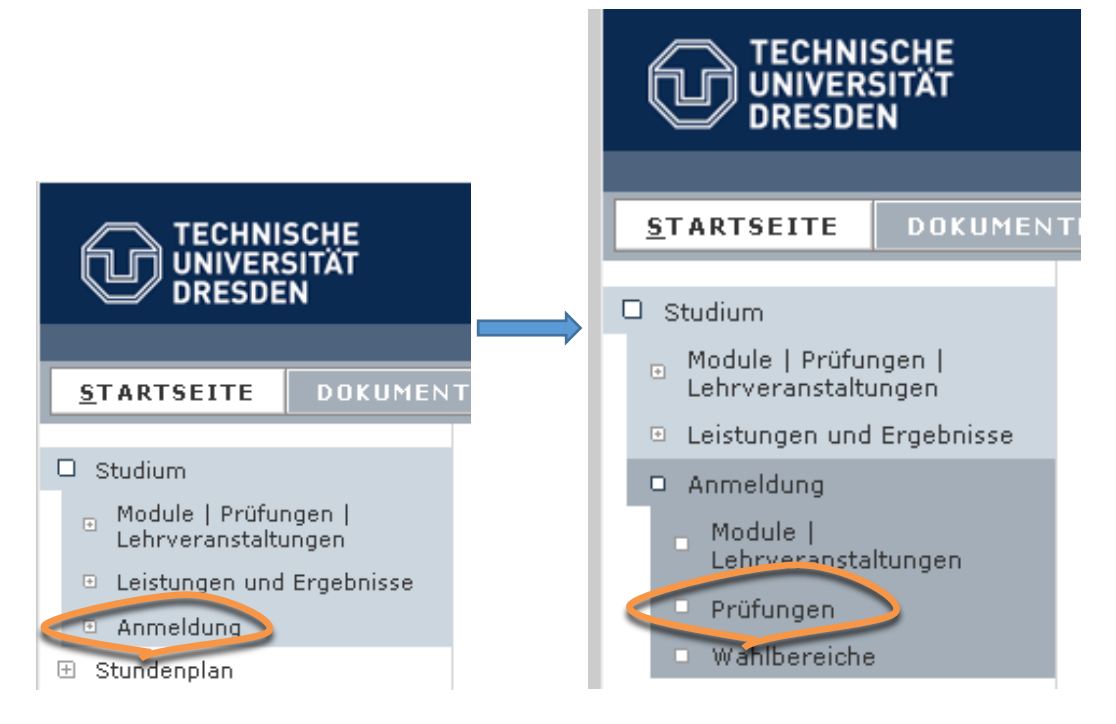

Sie gelangen zur Übersicht, in der die Module und die zugehörigen Prüfungsleistungen aufgelistet sind.

Wählen Sie Ihre Prüfungsleistung über den Button "Anmelden" aus.

| Klausurarbeit Biostatistik |                                      |                               |                 |  |
|----------------------------|--------------------------------------|-------------------------------|-----------------|--|
|                            | Klausurarbeit Biostatistik 1. Termin | k.Terminbuchung               |                 |  |
|                            | Klausurarbeit Biostatistik 1. Termin | k.Terminbuchung               |                 |  |
|                            | Klausurarbeit Biestatistik 1. Termin | k.Terminbuchung               | k.Terminbuchung |  |
|                            | Klausurarbeit Biestatistik 1. Termin | k.Terminbuchung               |                 |  |
|                            | Klausurarbeit Biostatistik 1. Termin | k.Terminbuchung               |                 |  |
|                            | Klausurarbeit Binstatistik 1. Termin | k.Terminbuchung               |                 |  |
|                            | Klausurarbeit Biostatistik 1. Termin | k.Terminbuchung               |                 |  |
|                            | Klausurarbeit Bustatistik 1. Termin  | Mi, 27. Jul. 2016 00:00-00:00 | yewahit         |  |
|                            | Klausurarbeit Biestatistik 1. Termin | Mo, 5. Dez. 2016 18:30-20:00  | Anmelden        |  |

In dem sich nun öffnenden Dialog bestätigen Sie die Anmeldung zur Prüfungsleistung mit dem Button **"Abschicken"** und gelangen anschließend über den Button **"Zurück zur Prüfungsanmeldung"** wieder in die Übersicht zur Anmeldung von Prüfungen. Nun können Sie sich ggf. zu weiteren Prüfungsleistungen anmelden.

| Prüfungsanmeldung                                                                |                                         |                              |
|----------------------------------------------------------------------------------|-----------------------------------------|------------------------------|
| Hinwels:<br>Bitte überprüfen Sie die angezeigten Anmeldungsdaten. Bestätigen Sie | e, um sich anzumelden.                  |                              |
|                                                                                  |                                         |                              |
|                                                                                  |                                         |                              |
| Nr.                                                                              | M0500-01009                             |                              |
| Name                                                                             | Mathematik und Biostatistik             |                              |
| Im Rahmen von Modul                                                              | M0500-01009 Mathematik und Biostatistik |                              |
| Studium                                                                          | Biologie Bachelor of Science            |                              |
| Nr.                                                                              | Name                                    | Datum                        |
| M0500-01009                                                                      | Mathematik und Biostatistik             | 1.Termin (05.12.16   18:30)  |
|                                                                                  |                                         |                              |
| Destoagen                                                                        |                                         | Abschicken                   |
| Prüfungsanmeldung                                                                |                                         |                              |
| Hinweis:<br>Ihre Anmeldung war erfolgreich.                                      |                                         |                              |
|                                                                                  |                                         |                              |
|                                                                                  |                                         | Zurück zur Prüfungsanmeldung |
| Nr.                                                                              | M0500-01009                             |                              |
| Name                                                                             | Mathematik und Biostatistik             | F                            |
| Im Rahmen von Hodul                                                              | M0500-01009 Mathematik und Biostatistik |                              |
| Studium                                                                          | Biologie Bachelor of Science            |                              |
| Nr.                                                                              | Name                                    | Datum                        |
| M0500-01009                                                                      | Mathematik und Biostatistik             | 1.Termin (05.12.16   18:30)  |

Sofern Sie sich einen Überblick über die von Ihnen bereits getätigten Anmeldungen verschaffen möchten, finden Sie unter **"Meine Prüfungen"** Ihre angemeldeten Prüfungen.

Anmeldung zu Prüfungen für

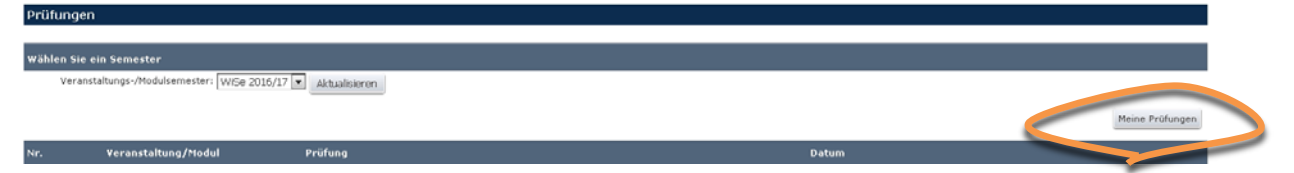

Von dort kommen Sie über den Button **"Anmeldung zu Prüfungen"** zurück in die Übersicht zur Anmeldung von Prüfungen und können sich ggf. zu weiteren Prüfungsleistungen anmelden.

| Prüfungen           |                                            |                            |                              |                        |
|---------------------|--------------------------------------------|----------------------------|------------------------------|------------------------|
| Wählen Sie ein Seme | ster                                       |                            |                              |                        |
| Veranstaltungs-/l   | Medulsemesteri W/Se 2016/17 💌 Aktualsieren |                            |                              | Anmeldung zu Prüfungen |
| Nr.                 | Veranstaltung/Modul                        | Name                       | Datum                        |                        |
| M0500-01009         | Mathematik und Biostatistik                | Klausurarbeit Biostatistik | Mo. 5. Dez. 2016 18:30-20:00 | Abmelden               |

## > Abmeldung von Prüfungsleistungen

Die Abmeldung von Prüfungsleistungen ist gemäß Festlegung des zuständigen Prüfungsausschusses möglich.

Sie wird analog zur Anmeldung über die Button **"Abmelden" → "Abschicken"** vorgenommen. Anschließend kommen Sie mit dem Button **"Zurück zur Prüfungsanmeldung"** in die Übersicht zur Anmeldung von Prüfungen.

| 00-00:00 Auto      |
|--------------------|
| :30-20:00 Abmelden |
| 0                  |

Bei Rückfragen wenden Sie sich bitte an das **ServiceCenterStudium** servicecenter.studium@tu-dresden.de oder Tel. +49 351 463-42000.

Wir wünschen Ihnen gutes Gelingen!